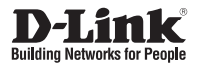

# Quick Installation Guide HD Network Camera

This document will guide you through the basic installation process for your new D-Link Network Camera.

### DCS-3511/DCS-3530

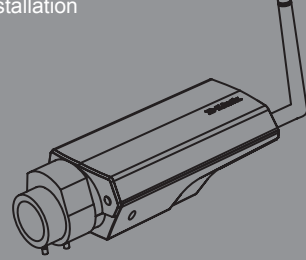

Quick Installation Guide Краткое руководство по установке Guía de Instalación Rápida Guia de Instalação Rápida 快速安裝指南 Petunjuk Pemasangan Cepat

Documentation also available on CD and via the D-Link Website

# DCS-3511/DCS-3530 Quick Install Guide

This installation guide provides basic instructions for installing the DCS-3511/DCS-3530 Network Camera on your network. For additional information about how to use the camera, please see the User's Manual which is available on the CD include in this package or from the D-Link support website.

# **Installation Steps**

- 1. Verify the package contents against the list below.
- 2. Hardware Overview
- 3. Hardware Installation
- 4. Configuration with Wizard

# 1. Package Contents

- ° DCS-3511/DCS-3530 HD Network Camera
- ° Camera Stand
- ° Wireless antenna (DCS-3530 only)
- ° Manual and Software on CD-ROM
- ° CAT5 Ethernet Cable
- ° AV cable
- ° Power Adapter
- ° Quick Install Guide
- ° lens ring fixture
- ° Allen wrench

If any of the above items are missing, please contact your reseller.

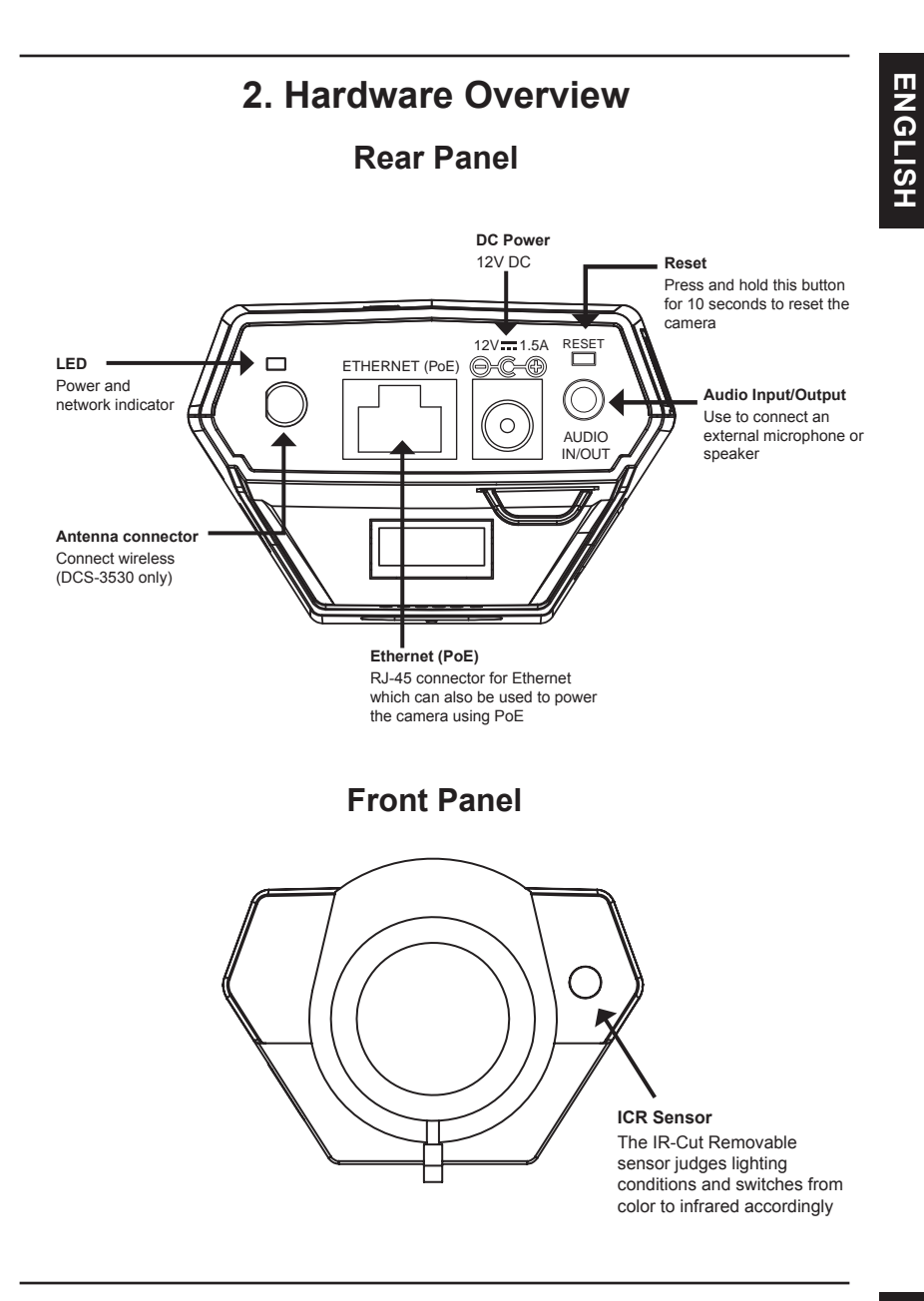

ENGLISH

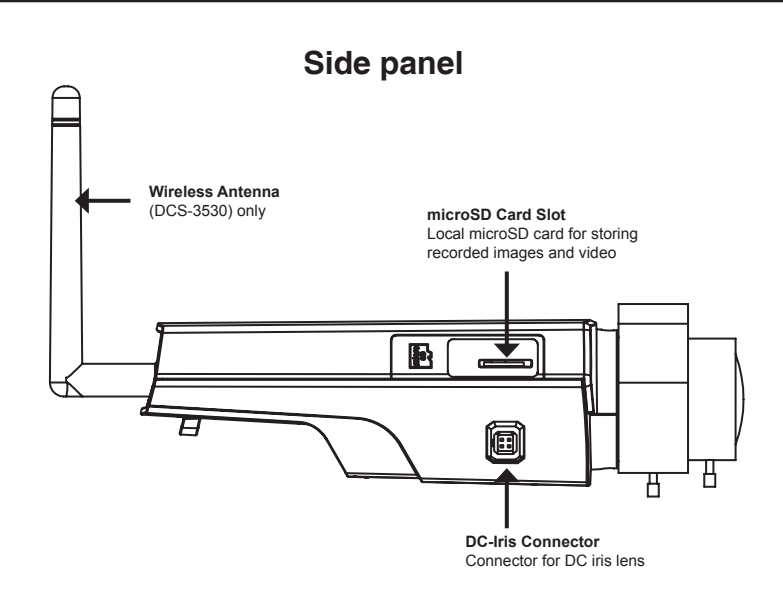

# **Button panel**

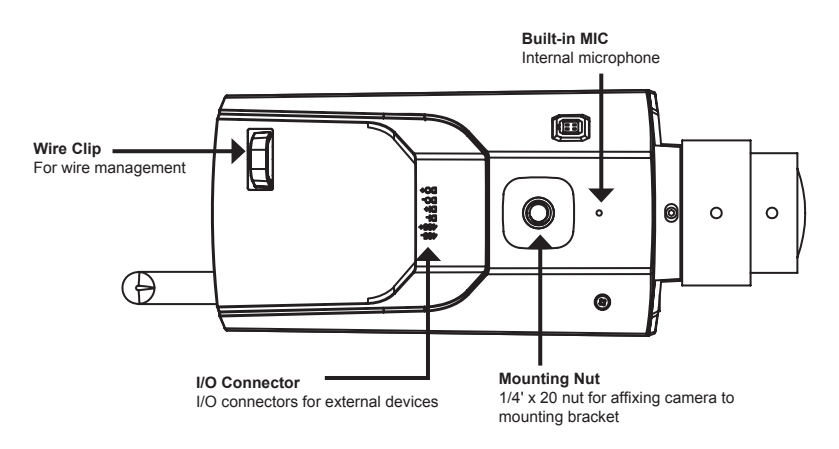

# 3. Hardware Installation

#### **Basic Connection (without PoE)**

Connect the camera to your switch or router via Ethernet cable. Connect the supplied power cable from the camera to a power outlet.

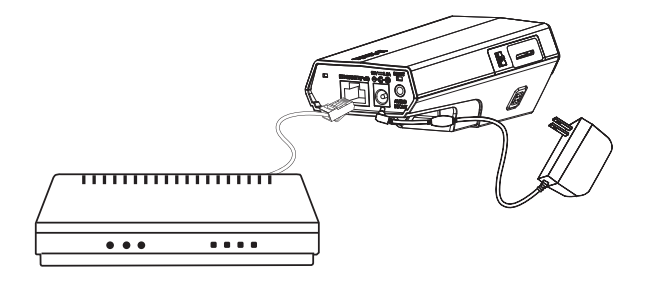

#### Connection Using a PoE Switch

If using a PoE switch or router, connect the network camera via Ethernet cable. PoE will transmit both power and data over a single cable.

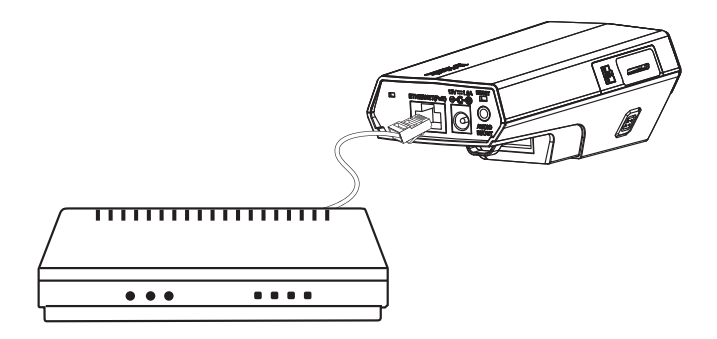

Note: Once power has been established, the LED will turn red. When the device has obtained an IP address and is accessible, the LED will turn green.

#### Attach the Antennas (DCS-3530 only)

Locate the antennas included with your DCS-3530 and attach them to the antenna connectors located on the back of the DCS-3530

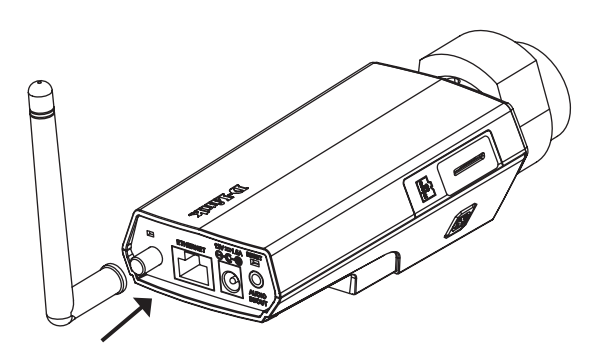

**EN**GLISH

# 4. Configuration with Wizard

Insert the DCS-3511/DCS-3530 CD into your computer's CD-ROM drive to begin the installation. If the Autorun function on your computer is disabled, or if the D-Link Launcher fails to start automatically, click **Start > Run**. Type **D:**\autorun.exe, where D: represents the drive letter of your CD-ROM drive.

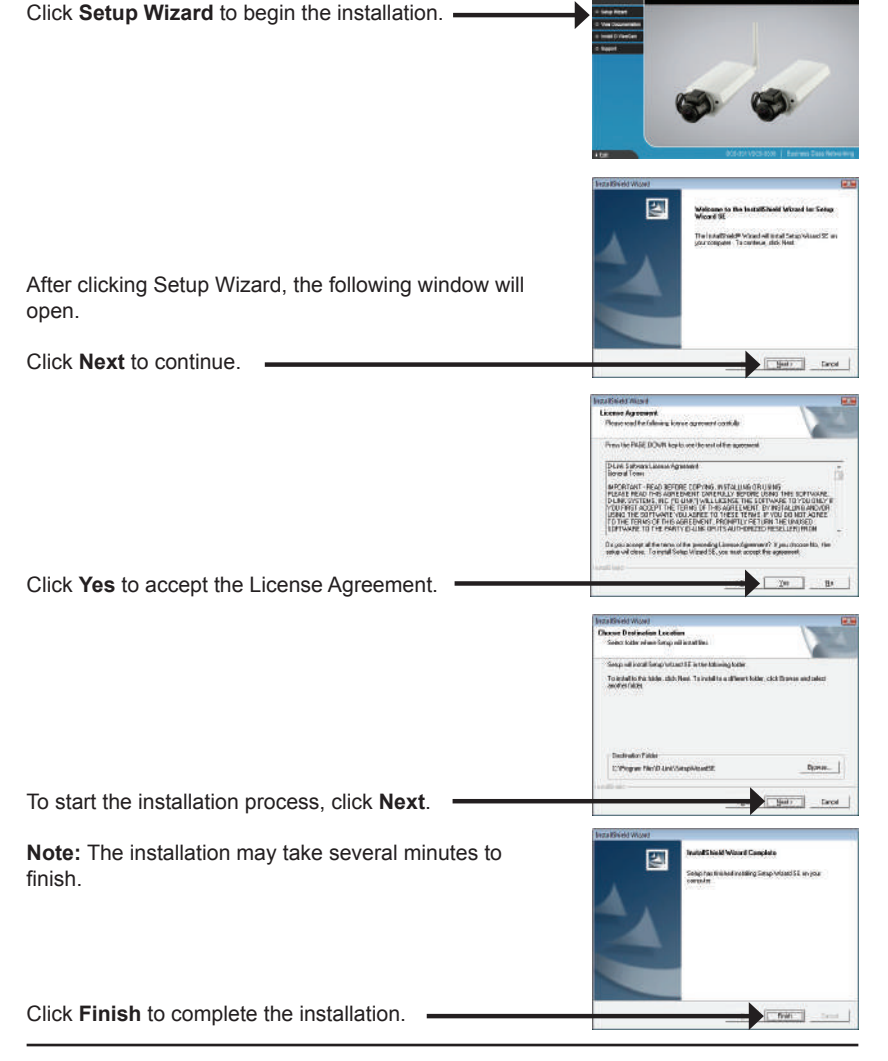

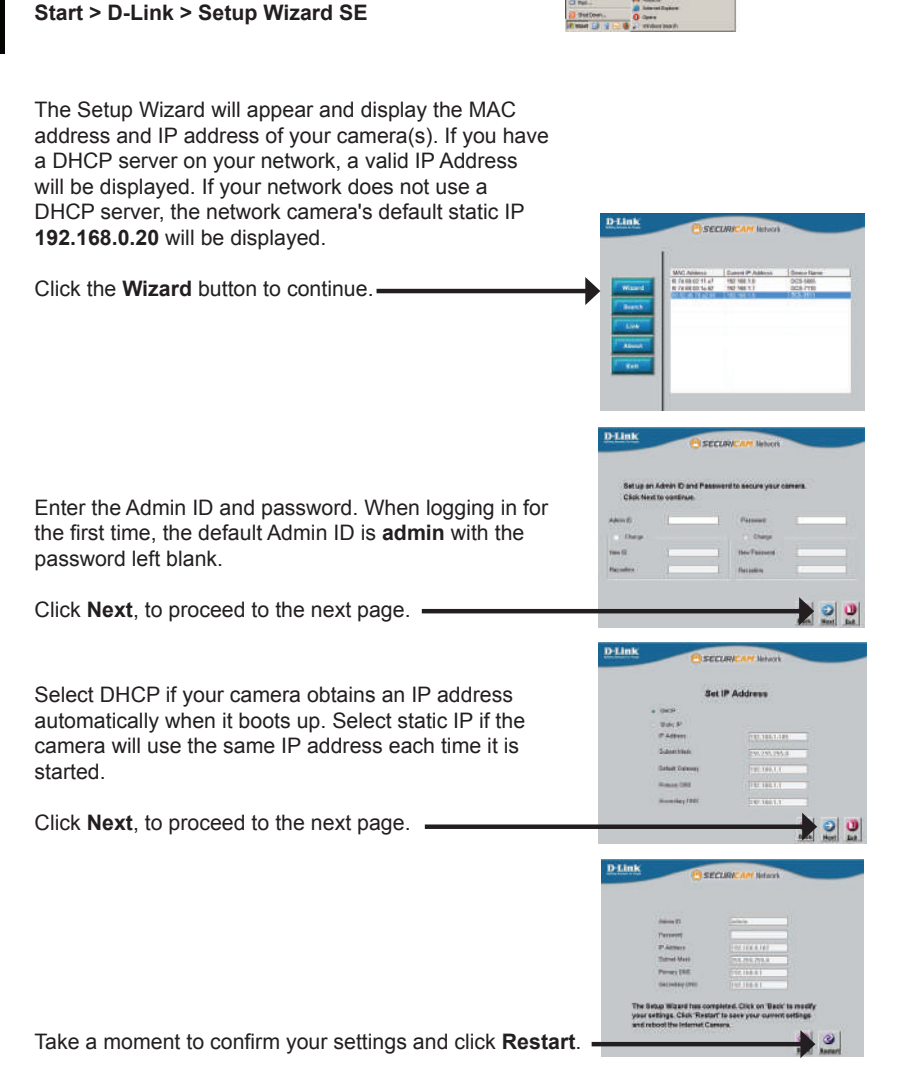

Click on the D-Link Setup Wizard SE icon that was

created in your Windows Start menu.

# Viewing Camera via Web Browser

Click on the D-Link Setup Wizard SE icon that was created in your Windows Start menu.

### Start > D-Link > Setup Wizard SE

Select the camera and click the button labeled "Link" to access the web configuration. -

The Setup Wizard will automatically open your web browser to the IP address of the camera

Enter admin as the default username and leave the password blank. Click OK to continue.

This section shows your camera's live video. You can select your video profile and view or operate the camera. For additional information about web configuration, please refer to the user manual included on the CD-ROM or the D-Link website.

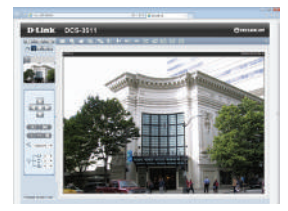

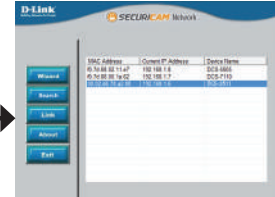

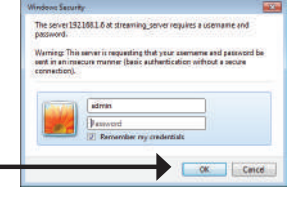

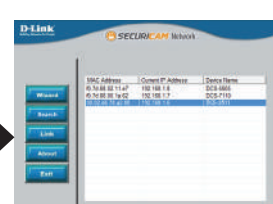

# **Technical Support**

You can find software updates and user documentation on the D-Link website.

### Tech Support for customers in

#### Australia:

Tel: 1300-766-868 24/7 Technical Support Web: http://www.dlink.com.au E-mail: support@dlink.com.au

#### India:

Tel: +91-22-27626600 Toll Free 1800-22-8998 Web: www.dlink.co.in E-Mail: helpdesk@dlink.co.in

#### Singapore, Thailand, Indonesia, Malaysia, Philippines, Vietnam:

Singapóre - www.dlink.com.sg Thailand - www.dlink.co.th Indonesia - www.dlink.co.id Malaysia - www.dlink.com.my Philippines - www.dlink.com.ph Vietnam - www.dlink.com.vn

#### Korea:

Tel : +82-2-2028-1810 Monday to Friday 9:00am to 6:00pm Web : http://d-link.co.kr E-mail : g2b@d-link.co.kr

#### New Zealand:

Tel: 0800-900-900 24/7 Technical Support Web: http://www.dlink.co.nz E-mail: support@dlink.co.nz

#### South Africa and Sub Sahara Region:

Tel: +27 12 661 2025 08600 DLINK (for South Africa only) Monday to Friday 8:30am to 9:00pm South Africa Time Web: http://www.d-link.co.za E-mail: support@d-link.co.za

## Saudi Arabia (KSA):

Tel: +966 01 217 0008 Fax: +966 01 217 0009 Saturday to Wednesday 9.30AM to 6.30PM Thursdays 9.30AM to 2.00 PM E-mail: Support.sa@dlink-me.com

### D-Link Middle East - Dubai, U.A.E.

Plot No. S31102, Jebel Ali Free Zone South, P.O.Box 18224, Dubai, U.A.E. Tel: +971-4-8809022 Fax: +971-4-8809066 / 8809069 Technical Support: +971-4-8809033 General Inquiries: info.me@dlink-me.com Tech Support: support.me@dlink-me.com

#### Egypt

1, Makram Ebeid Street - City Lights Building Nasrcity - Cairo, Egypt Floor 6, office C2 Tel.: +2 02 26718375 - +2 02 26717280 Technical Support: +2 02 26738470 General Inquiries: info.eg@dlink-me.com Tech Support: support.eg@dlink-me.com

### Kingdom of Saudi Arabia

Office # 84 , Al Khaleej Building ( Mujamathu Al-Khaleej) Opp. King Fahd Road, Olaya Riyadh - Saudi Arabia Tel: +966 1 217 0008 Technical Support: +966 1 2170009 / +966 2 6522951 General Inquiries: info.sa@dlink-me.com Tech Support: support.sa@dlink-me.com

#### Pakistan

Islamabad Office: 61-A, Jinnah Avenue, Blue Area, Suite # 11, EBC, Saudi Pak Tower, Islamabad - Pakistan Tel.: +92-51-2800397, 2800398 Fax: +92-51-2800399

Karachi Office: D-147/1, KDA Scheme # 1, Opposite Mudassir Park, Karsaz Road, Karachi – Pakistan Phone: +92-21-34548158, 34326649 Fax: +92-21-3454815727 Technical Support: +92-21-34548310, 34305069 General Inquiries: info.pk@dlink-me.com Tech Support: support.pk@dlink-me.com

#### Iran

Unit 5, 5th Floor, No. 20, 17th Alley , Bokharest St. , Argentine Sq. , Tehran IRAN Postal Code : 1513833817 Tel: +98-21-88880918,19 +98-21-88706653,54 General Inquiries: info.ir@dlink-me.com Tech Support: support.ir@dlink-me.com

#### Morocco

M.I.T.C Route de Nouaceur angle RS et CT 1029 Bureau N° 312 ET 337 Casablanca , Maroc Phone : +212 663 72 73 24 Email: support.na@dlink-me.com

### Lebanon RMA center

Dbayeh/Lebanon PO Box:901589 Tel: +961 4 54 49 71 Ext:14 Fax: +961 4 54 49 71 Ext:12 Email: taoun@dlink-me.com

### Bahrain

Technical Support: +973 1 3332904

#### Kuwait:

Technical Support: + 965 22453939 / +965 22453949

## Türkiye Merkez İrtibat Ofisi

Ayazağa Maslak yolu Erdebil Cevahir İş Merkezi No: 5/A Ayazağa / Maslak İstanbul Tel: +90 212 2895659 Ücretsiz Müşteri Destek Hattı: 0 800 211 00 65 Web:www.dlink.com.tr Teknik Destek: support.tr@dlink.com.tr

#### ISRAEL

מטלון סנטר רח' המגשימים 20 קרית מטלון, פ"ת 49348 ת.ד. 7060 טלפון: 0773-796 סלפון: info@dlink.co.il אי-מאייל כללי: info@dlink.co.il